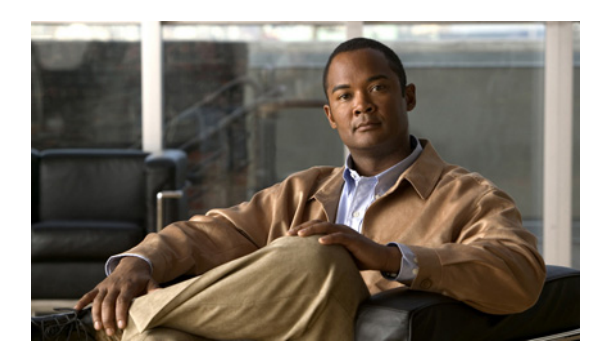

## СНАРТЕК

11

# **Port Monitor**

この章では、Real-Time Monitoring Tool (RTMT)の Cisco Unity Connection 用 Port Monitor について 説明します。次の項で構成されています。

- Port Monitor の概要 (P.11-1)
- Port Monitor の使用方法 (P.11-2)

### Port Monitor の概要

RTMT Port Monitor を使用すると、各 Cisco Unity Connection のボイス メッセージ ポートのアクティ ビティをリアルタイムで監視できます。この情報に基づいて、システムのポートが多すぎるか、ま たは少なすぎるかを判断できます。

このツールには、各ポートに次の情報が表示されます。

| Port Name           | Cisco Unity Connection の管理でのポートの表示名                                          |
|---------------------|------------------------------------------------------------------------------|
| Caller ID           | 着信の場合、発信者の電話番号                                                               |
| Application Status  | Cisco Unity Connection が発信者に対して再生するガイダンスの名前。ポートが着信を処理していないときのステータスは「Idle」です。 |
| Display Status      | ガイダンスが現在実行している処理。ポートが着信を処理していないときのステータスは「Idle」です。                            |
| Conversation Status | ガイダンスが実行している処理の詳細。ポートが着信を処理していないと<br>きのステータスは「Idle」です。                       |

#### 追加情報

P.11-2の「関連項目」を参照してください。

### Port Monitor の使用方法

ここでは、Cisco Unity Connectionの Port Monitorの使用方法について説明します。

#### 手順

- ステップ1 RTMT で、次の手順のいずれかを実行します。
  - 左ペインの Quick Launch Channel で [Unity Connection] をクリックし、[Port Monitor] をクリックします。
  - [Unity Connection] メニューで、[Port Monitor] をクリックします。

[Port Monitor] タブが表示されます。

**ステップ2** [Polling Rate] フィールドで、[Port Monitor] タブのデータを更新するときのデフォルト間隔をそのま ま使用するか、または秒数を入力し、[Set Polling Rate] をクリックします。

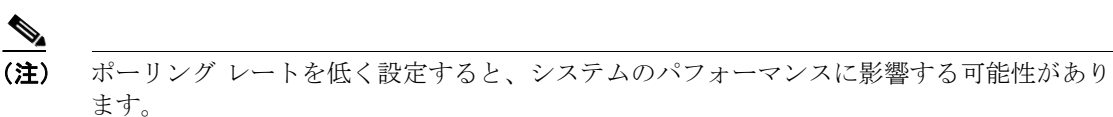

ステップ3 [Start Polling] をクリックします。

[Port Monitor] タブに、Cisco Unity Connection のすべてのボイス メッセージ ポートのステータスが 表示されます。

#### 追加情報

P.11-2の「関連項目」を参照してください。

### 関連項目

- Port Monitor の概要(P.11-1)
- Port Monitor の使用方法 (P.11-2)